### 3. アプリ操作(④通知アプリ)

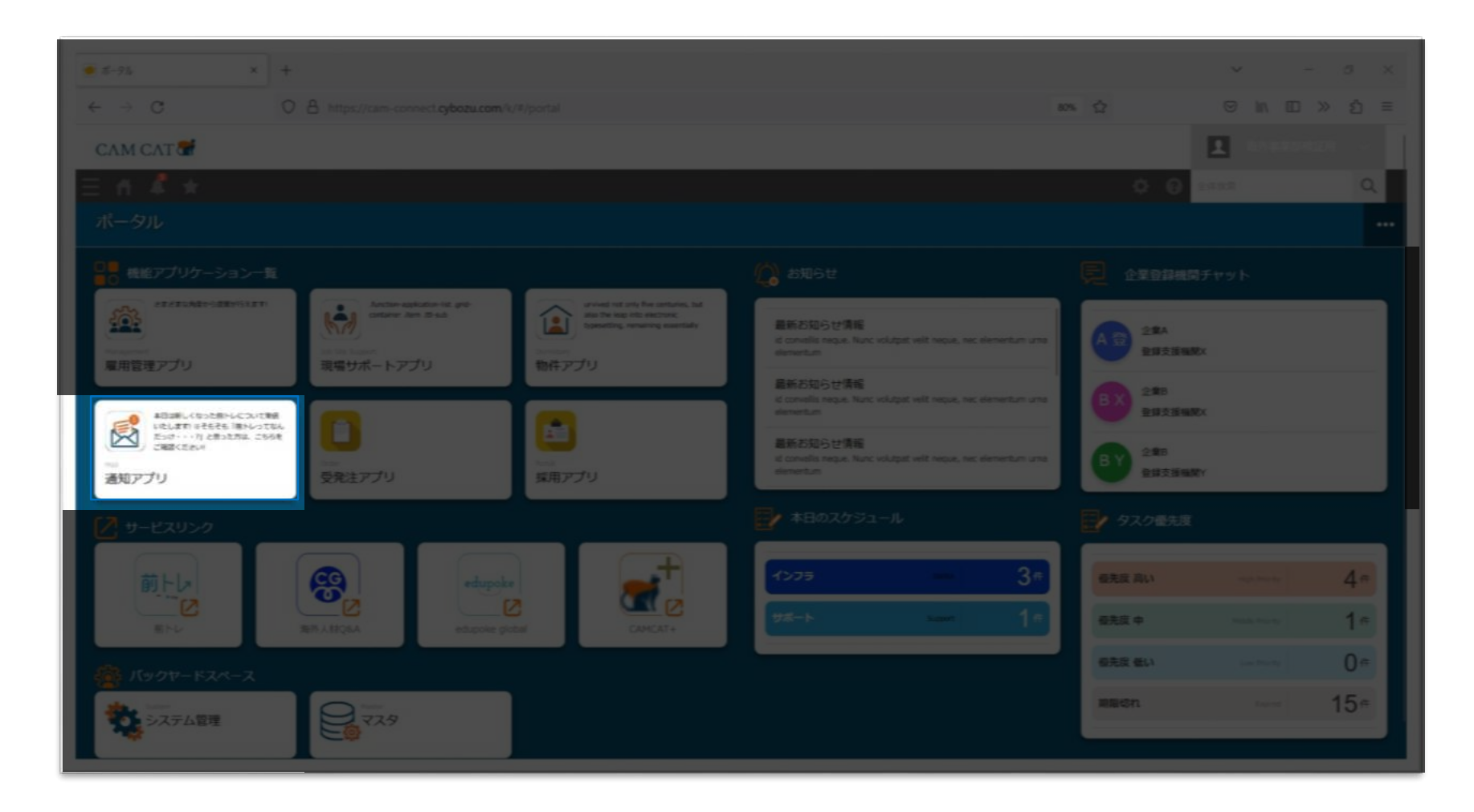

# 3. アプリ操作(④通知アプリ) アプリー覧

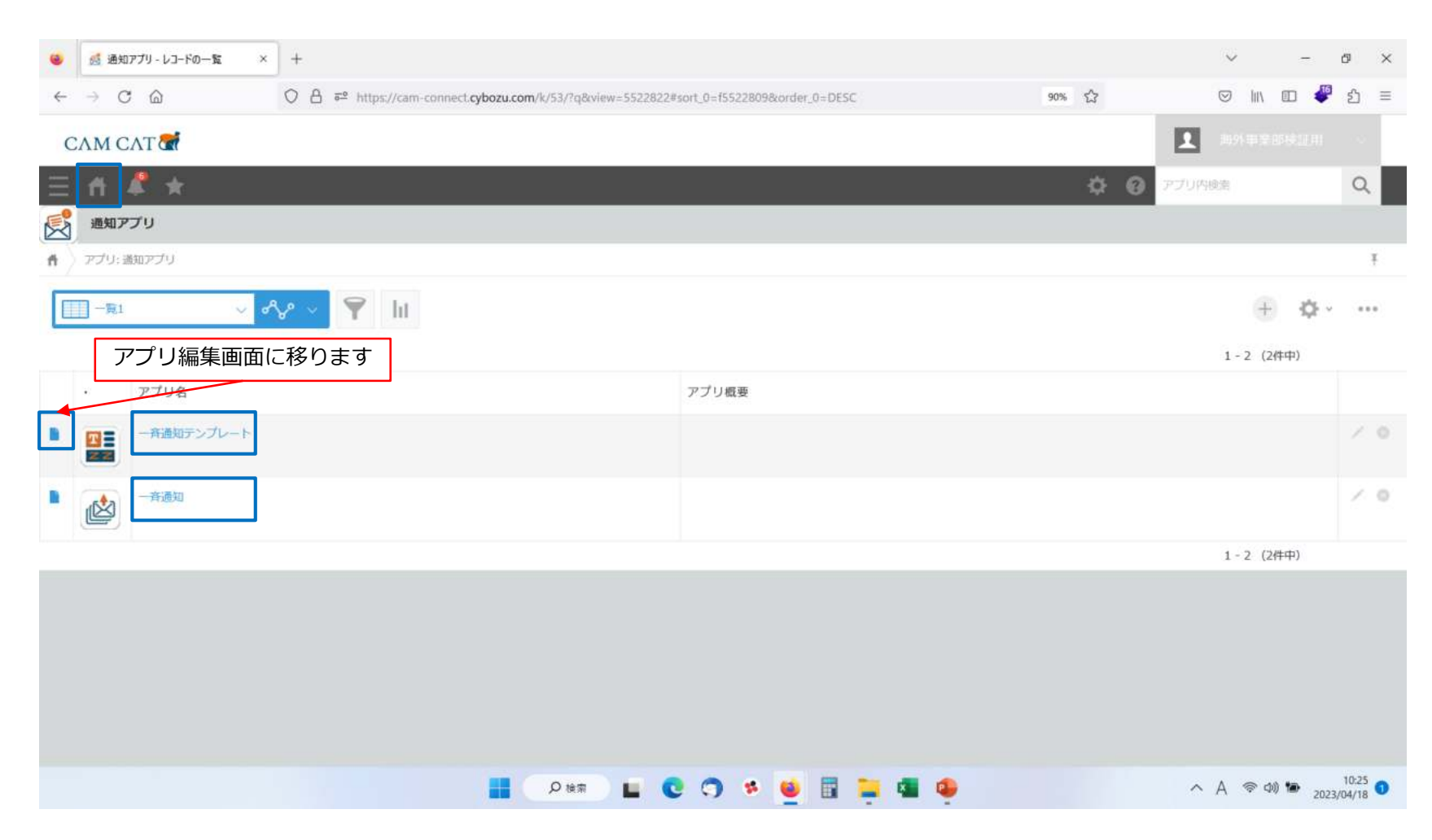

| 🏭 一斉通知テンプレート - レコードの ×                  | ] +                   |                        |                                                                                                    | ~ -                                      | Ø                        |
|-----------------------------------------|-----------------------|------------------------|----------------------------------------------------------------------------------------------------|------------------------------------------|--------------------------|
| → C @                                   | ○ A = https://cam.com | nect cyboru com/k/447  | 90% 5^2                                                                                                    |                                          | <b>ብ 1</b> - 1           |
|                                         |                       | Rect Prozestonic Marry | 200 LA                                                                                                    |                                          |                          |
| CAM CAT CA                              |                       |                        |                                                                                                    |                                          | μ                        |
| fi 🦨 🖈                                  |                       |                        | ¢ 0 "                                                                                                    | プリ内検索                                    | Q                        |
| 一斉通知テンプレート                              |                       |                        |                                                                                                    |                                          |                          |
| アプリ: 一斉通知テンプレート                         |                       |                        |                                                                                                    |                                          | Ŧ                        |
| (इन्दर) 🗸 🗸                             | ∿ × 🝸 lit             |                        |                                                                                                    | + 4                                      | į                        |
| 編集画面に移り                                 | ます                    | 各アプリで設定可能な項目の一覧です      | 簡易編                                                                                                    | 集が可能です                                   | 7                        |
| レコード番号 利用者選択                            | 通知タイトル                | 通知内容本文                 |                                                                                                    |                                          |                          |
| 2 日 (表示できない)                            | 1歳) テストメール            | 平素より大変お世話              | になっております。 この度弊社は4月1日より、                                                                                                    | 下記の場所に移転すること                             |                          |
| 1 · · · · · · · · · · · · · · · · · · · | テストメール                | ■インターナショナ              | ルジョブフェア インターナショナルジョブフェ                                                                                                    | アとは、外国人雇用協議会                             |                          |
|                                         |                       |                        | インターナショナルジョブフェア<br>インターナショナルジョブフェアとは、外国<br>案および、日本在住の外国人に向けた大型既<br>出展社数は100社、米場者は5,000人です。<br>特定技能や技人国などの人材を採用したい企想<br>い、転職したい外国人が未増します。<br>当社はまセットデックトして「みんなのトンオド」 | 人履用協議会が共催する、外<br>示会です。<br>美はもとより、日本で仕事を結 | 国人雇用企<br>B統した<br>+ - ビフロ |

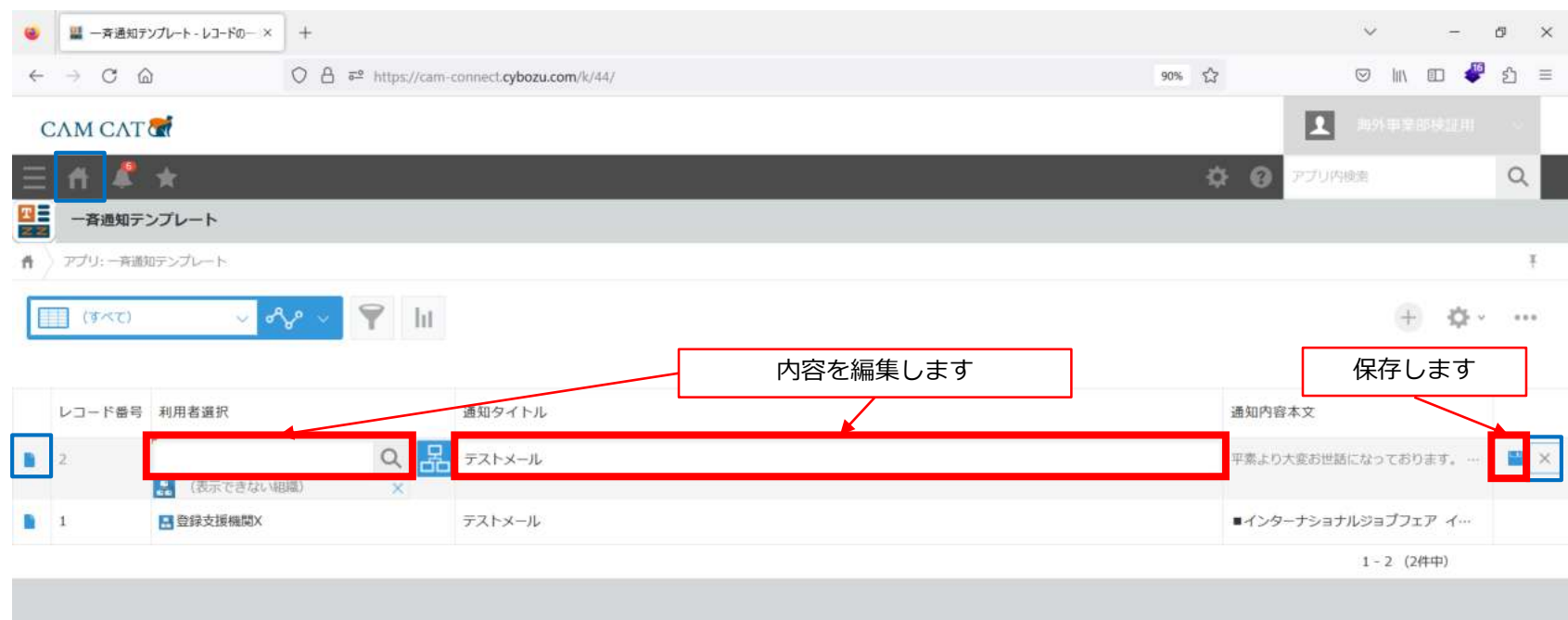

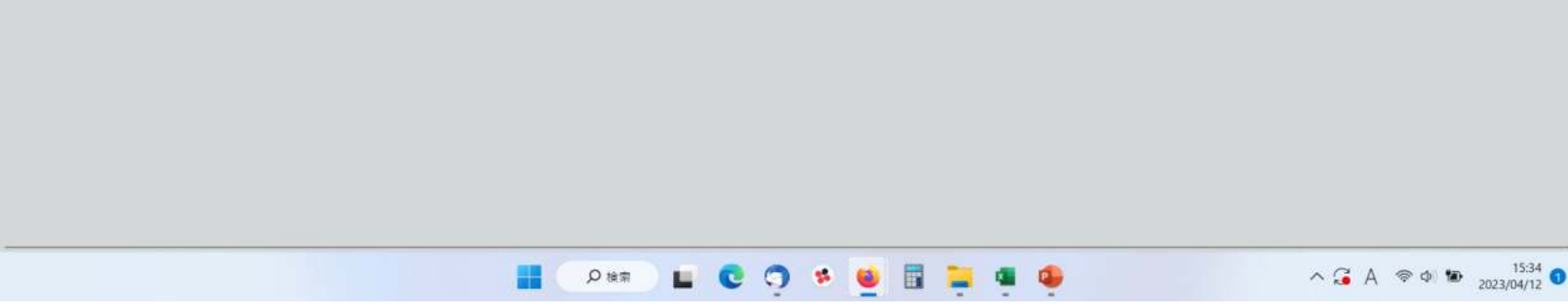

| ● 二字通知デンプレート - デストメール × +                                                                                                    |                                                                                               |   | ~ - Ø ×                               |  |  |
|----------------------------------------------------------------------------------------------------|-----------------------------------------------------------------------------------------------|---|---------------------------------------|--|--|
| ← → ♂ ᢙ O A ē <sup>2</sup> https://cam-connect.cybozu.com/k/44/show#r                                                                                   | ⓐ ○ A = https://cam-connect.cybozu.com/k/44/show#record=28d.view=208d.q8d.next=18d.prev=0 90% |   |                                       |  |  |
| CAM CAT 🐨                                                                                                    |                                                                                               |   | ■ ■ 1995年至1996年1月日 · · ·              |  |  |
| = ↑ ≉ ★                                                                                                    |                                                                                               | ¢ | アプリ内検索 Q                              |  |  |
| <ul> <li>□              <b>一斉通知テンプレート</b> </li> <li>アプリ:</li></ul>                                                                                      |                                                                                               | ì | 自加 編集 再利用                             |  |  |
|                                                                                                    |                                                                                               | 8 | · · · · · · · · · · · · · · · · · · · |  |  |
| 利用者選択<br>・ (表示できない組織)                                                                                                    | 利用者を選択します(エイリア<br>スと同じ感覚です)                                                                   | • | コメントする                                |  |  |
| 通知タイトル<br>テストメール                                                                                                    | メール件名を入力します                                                                                   | G | コメントはありません。                           |  |  |
| <ul> <li>通知内容本文</li> <li>平素より大変お世話になっております。</li> <li>この度弊社は4月1日より、下記の場所に移転することとなりました。</li> <li>つきましては、電話番号も変更となりますので、お手数ですがご登録の変更をお願い申し上げます。</li> </ul> | 一斉通知に使いたい定型文を入<br>力します                                                                        |   |                                       |  |  |
|                                                                                                    |                                                                                               |   |                                       |  |  |
| (2) (1) (1) (1) (1) (1) (1) (1) (1) (1) (1                                                                                                    | 🖬 😋 🔿 🦻 💆 🖩 📮 🖷 🌻 😭                                                                           |   | ^ 🏹 A 🗇 Ф) 🍽 19:39<br>2023/04/11 ❶    |  |  |

| <ul> <li>● 二 一 斉 通 如 デンプレート - 新しいレコー× +</li> </ul>      |             | ~ - ø ×      |
|---------------------------------------------------------|-------------|--------------|
| ← → C @ O A == https://cam-connect.cybozu.com/k/44/edit | 90% 54      | ⊗ 🛝 හ 🗳 දු = |
| CAM CAT                                                 |             |              |
| ≡ <b>ff 4</b> ★                                         | 🔅 😧 770Ав   | Ref. Q       |
| 四日 一斉通知テンプレート                                           |             |              |
| ↑ アプリ: 一斉通知テンプレート                                       |             | Ŧ            |
| キャンセル 保存                                                |             |              |
| 利用者選択*<br>  Q 品<br>通知タイトル                               |             |              |
| 通知內容本文                                                  |             |              |
| B / T <u>/</u> 例 前通 ∨ ∞ ♠ ≯ 目目 石 石 巨 豆 味 T <sub>e</sub> |             |              |
|                                                         |             |              |
|                                                         |             |              |
|                                                         |             |              |
|                                                         |             |              |
| 📕 🖓 🖄 💆 🖬 🖬                                             | 📮 🖷 🧧 🐥 🔷 🖧 | あ            |

| ● 量 一斉通知テンプレート・テストメール × +                                                                                                    |                                                                |        | ~            | - Ø X               |
|----------------------------------------------------------------------------------------------------|----------------------------------------------------------------|--------|--------------|---------------------|
| $\leftrightarrow$ $\rightarrow$ C $\triangle$ O $\triangle$ $\overline{e^2}$ https://cam-connect.cybozu.cd                                                          | m/k/44/show#record=2&d.view=20&d.q&d.next=1&d.prev=0&mode=edit | 90% 23 |              | ⊡ 🦑 එ =             |
| CAM CAT CT                                                                                                    |                                                                |        |              |                     |
| Ξ Λ ♣ ★                                                                                                    |                                                                | ¢ 0    | アプリ内検索       | 9                   |
| 四日 一斉通知テンプレート                                                                                                    |                                                                |        |              |                     |
| ↑ アブリ: - 斉適知テンプレート - 気: (すべて) レコード: テストメール                                                                                                    |                                                                |        |              | Ŧ                   |
| キャンセル 保存                                                                                                    |                                                                | -      |              |                     |
| <ul> <li>利用者選択 *</li> <li>Q 品</li> <li> </li> <li></li></ul>                                                                                                    | レコードの内容を編集します                                                  |        | トする          |                     |
| BAIFSERAA<br>B 【 T ▲ ● 普通 ◇ ∞ ヘ → 目目 モ 柱 E E E E K &<br>平素より大変お世話になっております。<br>この度弊社は4月1日より、下記の場所に移転することとなりました。<br>つきましては、電話番号も変更となりますので、お手数ですがご登録の変更<br>をお願い申し上げます。 |                                                                |        |              |                     |
| م ∎                                                                                                    | *** 🖬 😋 🔿 🦻 👜 🖬 📮 🖷 🖷 🧶 💆                                      |        | ^ ⊊ あ ⊜ d× 1 | 11:17<br>2023/04/12 |

| 🥶 🔛 一斉通知テンプレート - レコードの両 × 🛛 +                                                                                                   |                                |     | v .          | - 0 >               | × |
|----------------------------------------------------------------------------------------------------|--------------------------------|-----|--------------|---------------------|---|
| $\leftrightarrow$ $\rightarrow$ C $\textcircled{a}$ $\bigcirc$ $\textcircled{b}$ $\textcircled{a}$ https://cam-connect.cybozu.c | om/k/44/edit?record=2          | 90% | s in D       | 🥙 හි 🗉              | = |
| СЛМ СЛТ                                                                                                    |                                |     |              |                     |   |
| Ξ ff 幕 ★                                                                                                    |                                | ¢ 0 | アプリ内検索       | Q                   |   |
| - 斉通知テンプレート                                                                                                    |                                |     |              |                     |   |
| ↑ アブリ: - 斉護知テンプレート                                                                                                    |                                |     |              | ž                   |   |
| キャンセル 保存                                                                                                    |                                |     |              |                     |   |
|                                                                                                    | 他のレコード内容を再利用して、新たにレコードな追加できます。 |     |              |                     |   |
| 利用者選択 *                                                                                                    | たにレコートを追加てきます                  |     |              |                     |   |
| ○ □□ ○ □□ ○ □□                                                                                                    |                                |     |              |                     |   |
| 通知タイトル                                                                                                    |                                |     |              |                     |   |
| テストメール                                                                                                    |                                |     |              |                     |   |
| 通知內容本文                                                                                                    |                                |     |              |                     |   |
| B / T <u>/</u> 9 ## ∨ ∞ ♠ → ■ ■ ₹ ₹ ₹ ₹ ₹ ₹                                                                                     |                                |     |              |                     |   |
| 平素より大変お世話になっております。                                                                                                    |                                |     |              |                     |   |
| この度弊社は4月1日より、下記の場所に移転することとなりました。                                                                                                |                                |     |              |                     |   |
| つきましては、電話番号も変更となりますので、お手数ですがご登録の変更<br>をお飾い申し上げます。                                                                               |                                |     |              |                     |   |
|                                                                                                    |                                |     |              |                     |   |
|                                                                                                    |                                |     |              |                     |   |
| <b>.</b>                                                                                                    | Deem 🖬 🔮 🗊 🦻 🦉 🖉 🖉             |     | へ 🎜 あ 👳 d× 🍽 | 11:32<br>2023/04/12 | D |

### 3. アプリ操作(④通知アプリ) 【一斉通知】 アプリ

| 🤞 🎪 一斉通知 - レコードの一覧 🛛 🗙 🕂      | ÷                                          |                |             | v -                    | ð ×              |
|-------------------------------|--------------------------------------------|----------------|-------------|------------------------|------------------|
|                               | C 🛱 😇 https://cam-connect.cybozu.com/k/43/ |                | 90% 53      |                        | එ ≡              |
| СЛМ СЛТ                       |                                            |                |             |                        |                  |
| 三 台 🦨 🖈                       |                                            |                | 🌣 🙆 77.     | 川内使南                   | Q                |
| 一斉通知                          |                                            |                |             |                        |                  |
| ▲ アプリ: 一斉通知                   |                                            |                |             |                        | ¥                |
| 🔟 (3×2) 🗸 🔨                   | 🗸 🌱 lit                                    |                |             | ÷ \$.                  |                  |
| 編集画面に移ります                     | ţ [                                        | クリックでファイルをダウンロ | 簡易編集加       | ゔ可能です                  |                  |
| レコード番号 運知先選択                  | 通知タイトル                                     | ードできます         | 添付ファイル      |                        |                  |
| ∎û‡A                          | TEST                                       |                |             |                        | ~ •              |
| ▲ 4 🖪 企業A 登録支援機関X             | テスト                                        | テストです          | Wi-Fi関連 マニュ | アルとテンプレート .txt         | 10               |
| 3 2 企業A 登録支援機関X 2 企業B 登録支援機関X |                                            | 確認お願い致します。     | 協議会申請関連     | txt                    | 10               |
|                               |                                            |                |             | 1-3 (3件中)              |                  |
|                               |                                            |                |             |                        |                  |
|                               | 🧿 🖬 🕬 📲                                    | 🔿 🦻 🗧 📮 🖷 🌻    | ~ (         | 길 A 🗇 🐿 <sub>202</sub> | 11:10<br>3/04/18 |

### 3.アプリ操作(④通知アプリ) 【一斉通知】 アプリ

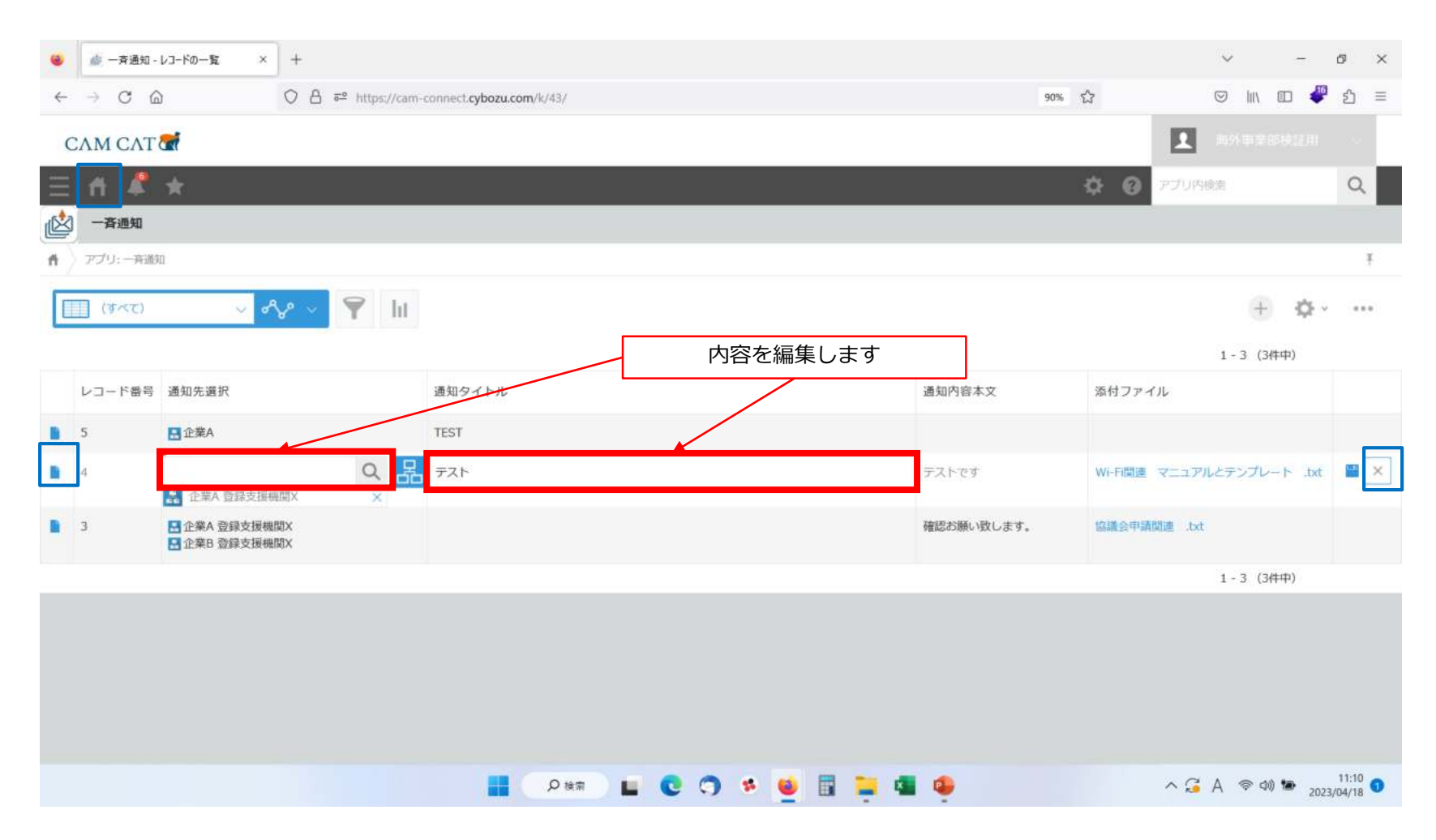

# 3. アプリ操作(④通知アプリ) 【一斉通知】 アプリ レコード

|                                               | +                          |                          |                    |                     |       |     |                                               | ~ - Ø ×           |
|-----------------------------------------------|----------------------------|--------------------------|--------------------|---------------------|-------|-----|-----------------------------------------------|-------------------|
| $\leftarrow \rightarrow$ C $\textcircled{a}$  | O A = https://cam-connect. | cybozu.com/k/43/show#rec | ord=48d,view=208d. | q&l.next=3&l.prev=5 |       | 90% |                                               | ල ₩ ෩ 🖑 දු =      |
| СЛМ СЛТ                                       |                            |                          |                    |                     |       |     |                                               |                   |
| 三 台 🦨 🖈                                       |                            |                          |                    |                     |       |     |                                               | a Q               |
| ▲ アプリー - 斉通知   → アプリー - 斉通知   → この - 気: (すべて) | > VJ-F:77F                 |                          |                    |                     |       |     | 追加編                                           | 集再利用              |
|                                               |                            |                          |                    |                     |       |     | ~ ~ \pm 0                                     | 8 6 🗘 · · · ·     |
| 通知先遅択<br>■企業A 登録支援機関X<br>テンプレート選択             |                            |                          |                    |                     |       |     | <ul> <li>コメントする</li> <li>コメントはありませ</li> </ul> | žh»               |
| 通知タイトル                                        |                            |                          |                    |                     |       |     |                                               |                   |
| テスト                                           |                            |                          |                    |                     |       |     |                                               |                   |
| 通知内容本文                                        |                            |                          |                    |                     |       |     |                                               |                   |
| 示付ファイル<br>Wi-市間連 マニュアルと<br>テンプレート .bt (3 KB)  |                            |                          |                    |                     |       |     |                                               |                   |
|                                               |                            |                          |                    |                     |       |     |                                               |                   |
|                                               |                            |                          |                    | s 🧕 🖬               | 📮 🖷 🌻 |     | ^ G .                                         | A ⊚ ¢0) 🍽 11:27 🗨 |

## 3. アプリ操作(④通知アプリ) 【一斉通知】 アプリ テンプレート

| 🥹 🍻 一斉通知 - 新しいレコード 🛛 🗙                       | +                                              |                     |     | ~ - Ø ×                |
|----------------------------------------------|------------------------------------------------|---------------------|-----|------------------------|
| $\leftarrow \rightarrow$ C $\textcircled{a}$ | ○ A = https://cam-connect.cybozu.com/k/43/edit |                     | 70% | ල ∭ ා 🖤 🖆 =            |
| САМ САТ                                      |                                                |                     |     | 🔳 anakanan 🕤           |
| Ξ₫≰★                                         |                                                |                     | ¢   | • 😧 771/482 Q          |
| 成 一斉通知                                       |                                                |                     |     |                        |
| ▲ 271: 一章道和                                  |                                                |                     |     | Ŧ                      |
| キャンセル 俗体                                     | 通知先を選択します                                      |                     |     |                        |
| 通知失識訳。                                       |                                                | メールテンプレートを選択し、「     |     |                        |
| 9. 諸                                         |                                                | 反映」ボタンを押します         |     |                        |
| テンプレード連択                                     | 0117                                           | ·                   |     |                        |
| ACIA                                         | 555                                            |                     |     |                        |
| 適知タイトル                                       |                                                |                     |     |                        |
| 通知内容本文                                       |                                                |                     |     |                        |
| B/T <u>/</u> @ ma ~ ~ ~ ~ # = =              | 7 N E I I N K                                  |                     |     |                        |
|                                              |                                                |                     |     |                        |
|                                              |                                                |                     |     |                        |
|                                              |                                                |                     |     |                        |
|                                              |                                                |                     |     |                        |
| 添付ファイル                                       | 50                                             | メールにファイルを添付できます     |     |                        |
| ●第 (最大1 GB)                                  |                                                | J                   |     |                        |
|                                              |                                                |                     |     | 11-10                  |
|                                              | 「日本」の検索                                        | 🖬 😳 🔿 🤞 🧕 🖩 📮 📲 🌻 💆 | 1   | ∧ G A @ d0) to 11:19 0 |

## 3. アプリ操作(④通知アプリ) 【一斉通知】アプリ 反映

| 🥶 🧀 一斉通知 - 新しいレコード 🛛 🛛                                                                                                    | +                                                                                  |                   |                  |       | ~ - Ø ×               |
|----------------------------------------------------------------------------------------------------|------------------------------------------------------------------------------------|-------------------|------------------|-------|-----------------------|
| $\leftarrow \rightarrow \mathbf{C}$                                                                                                    | O A = https://cam-connect.cyl                                                      | ozu.com/k/43/edit |                  | 70% 🛱 | ⊠ 🕪 🗈 🖑 වූ =          |
| CAM CAT                                                                                                    |                                                                                    |                   |                  |       | L REPAIRS             |
| ≘ # <b>#</b> ★                                                                                                    |                                                                                    |                   |                  | 1     | 0 0 770888 Q          |
| 一斉通知                                                                                                    |                                                                                    |                   |                  |       |                       |
| ▲ アプレー英語的                                                                                                    |                                                                                    |                   |                  |       | ŧ                     |
| キャンゼル 保存                                                                                                    |                                                                                    |                   |                  |       |                       |
|                                                                                                    |                                                                                    | 選択したテン            | プレートの内容が<br>されます |       |                       |
| テンプレート選択 テストメール グ 反映                                                                                                    | <i>0</i> 97                                                                        |                   |                  |       |                       |
| 通知タイトル                                                                                                    |                                                                                    | 1 /               |                  |       |                       |
| テストメール                                                                                                    |                                                                                    |                   |                  |       |                       |
| 通知内容本文 日/エメター言語、ショーをみ言う                                                                                                    | 12021341                                                                           |                   |                  |       |                       |
| ー<br>■インターナショナルジョプフェア                                                                                                    |                                                                                    |                   |                  |       |                       |
| インターナショナルジョブフェアとは、外国人雇用協議会<br>人に向けた大型開発会です。<br>出展社会は100社、未堪想は5,000人です。<br>特定投設や技人国などの人材を採用したい企業はもとより<br>します。<br>当社はキャムテックとして「みんなのトクギ」や「廃外人<br>た。 | が共確する、外国人雇用企業および、日本在住の外国<br>0、日本で仕事を継続したい、転職したい外国人が未得<br>、村タイムス」のサービス起転を目的として出集しまし |                   |                  |       |                       |
| 添付ファイル                                                                                                    |                                                                                    |                   |                  |       |                       |
| ●類 (銀大1 GB)                                                                                                    |                                                                                    |                   |                  |       |                       |
|                                                                                                    |                                                                                    | рия 🖬 😋 🕤 💈 💆     | 🗉 📮 🖷 🗣 💈        |       | ∧ G A ⊚ ¢0) 🍽 11:19 🕚 |

## 3. アプリ操作(④通知アプリ) 【一斉通知】 アプリ クリア

| 🧉 🧄 一斉通知 - 新しいレコード × +                     |                          |               |         | ~ - Ø ×              |
|--------------------------------------------|--------------------------|---------------|---------|----------------------|
| ← → C @ O A == https://cam-conn            | ect.cybozu.com/k/43/edit |               | 70% \$3 | ල III\ 🗉 🦑 එ ≡       |
| САМ САТ                                    |                          |               |         | 🗶 naşasasın 🦂        |
| ≡ # # *                                    |                          |               | \$      | 🕑 273082 Q           |
| ▲ 一斉通知                                     |                          |               |         |                      |
| 6 アプリー 一定通知                                |                          |               |         | Ŧ                    |
| キャンセル 保存                                   |                          |               |         |                      |
| 通知先編訳 *<br>Q、 居                            |                          | クリアになります      |         |                      |
| テンプレート選択                                   |                          |               |         |                      |
| > 反映 クリア                                   |                          |               |         |                      |
| 通知タイトル                                     |                          |               |         |                      |
| 通知内容本文                                     |                          |               |         |                      |
| B/T <u>∕</u> ⊕ ma ∨∞ < > ⊟ ⊟ ≂ R ⊂ I ⊐ ≈ K | —                        |               |         |                      |
|                                            |                          |               |         |                      |
|                                            |                          |               |         |                      |
|                                            |                          |               |         |                      |
|                                            |                          |               |         |                      |
| 添付ファイル                                     |                          |               |         |                      |
| ●語 (母六1 GB)                                |                          |               |         |                      |
|                                            |                          | ) * 😐 🖩 📮 🖷 🌻 |         | ^ 🎜 A 🗇 Φ) 🐿 11:19 💿 |

# 3. アプリ操作(④通知アプリ) 【一斉通知】アプリ 編集

| 🐵 🎄 一斉通知 - テスト・レコードの詳細 ×                     | +                             |                            |                         |                    |       | ~ - Ø ×               |
|----------------------------------------------|-------------------------------|----------------------------|-------------------------|--------------------|-------|-----------------------|
| $\leftarrow \rightarrow$ C $\textcircled{a}$ | O A = https://cam-connect.cyt | ozu.com/k/43/show#record=4 | 8d.view=208d.q8d.next=3 | d.prev=5&mode=edit | 70% 🟠 | ⊠ 🗽 🗊 🖉 🖂             |
| СЛМ СЛТ                                      |                               |                            |                         |                    |       | I southard            |
| Ξ ff 🖡 ★                                     |                               |                            |                         |                    |       | 0 970888 Q            |
| (公) 一斉通知                                     |                               |                            |                         |                    |       |                       |
| カ アブレー東通知 一般: (すべて) レコード:                    | テスト                           |                            |                         |                    |       | Ŧ                     |
| キャンセル 保存                                     |                               |                            |                         |                    |       |                       |
| 通知先達訳。                                       |                               | 1                          |                         |                    |       | 674 <ke< td=""></ke<> |
| ۹ <mark>۲</mark>                             |                               |                            | レコードの内                  | 容を編集します            |       | ③ コメントはありません。         |
| 企業A 登録支援機関X X<br>キンプレート選択                    |                               |                            |                         |                    |       |                       |
| - 反映                                         | קטד                           |                            |                         |                    |       |                       |
|                                              |                               |                            |                         |                    |       |                       |
| 通知タイトル<br>テスト                                |                               |                            |                         |                    |       |                       |
| 通知内容本文                                       |                               | ř                          |                         |                    |       |                       |
| B / T <u>/</u> 9 ma ∨ ∞ 4 # ≣ 1              | J W E H H H H                 |                            |                         |                    |       |                       |
| デストです                                        |                               |                            |                         |                    |       |                       |
|                                              |                               |                            |                         |                    |       |                       |
|                                              |                               |                            |                         |                    |       |                       |
|                                              |                               |                            |                         |                    |       |                       |
| 添付ファイル                                       |                               |                            |                         |                    |       |                       |
| × WI-FI肇連一 3 KB                              |                               |                            |                         |                    |       |                       |
|                                              |                               | ● ● 検索 ■                   | 0 .                     | 🖬 🐂 🖪 🚳            |       | へ 🔓 あ の 🖤 👘 11:16 🕤   |
|                                              |                               |                            |                         |                    |       | 2023/04/18            |

## 3. アプリ操作(④通知アプリ) 【一斉通知】アプリ 再利用

| 🤹 🧄 一斉通知 - レコードの再利用 🛛 ×         | +                                                                                                    |                          |                  |       | ~ -       | ð ×     |
|---------------------------------|----------------------------------------------------------------------------------------------------|--------------------------|------------------|-------|-----------|---------|
| $\leftarrow \rightarrow $ C     | O A = https://cam-connect.cyboz                                                                                                    | u.com/k/43/edit?record=4 |                  | 70% 🕄 | S III 🗉 🧳 | ර ≡     |
| САМ САТ                         |                                                                                                    |                          |                  |       |           | in -    |
| 三 前 🧍 *                         |                                                                                                    |                          |                  | ¢ 6   | ) アプリ内線素  | Q       |
| 一斉通知                            |                                                                                                    |                          |                  |       |           |         |
| ● アプリー英連知                       |                                                                                                    |                          |                  |       |           | Ŧ       |
| キャンセル 発行                        |                                                                                                    |                          |                  |       |           |         |
|                                 |                                                                                                    | Г                        | 他のレコード内容を再利用して、新 |       |           |         |
| 🔝 企業A 登録支援機関X 🗙                 |                                                                                                    |                          | たにレコードを追加できます    |       |           |         |
| テンプレート選択                        | and the second second se |                          |                  |       |           |         |
| - 1509e                         | 057                                                                                                    |                          |                  |       |           |         |
| 通知タイトル                          |                                                                                                    |                          |                  |       |           |         |
| 通知内庭本文                          |                                                                                                    |                          |                  |       |           |         |
| B / T <u>/</u> 9 ma ∨ ∞ 4 4 Ξ Ξ | 1 号 2 里 里 3 W L                                                                                                    |                          |                  |       |           |         |
| テストです                           |                                                                                                    |                          |                  |       |           |         |
|                                 |                                                                                                    |                          |                  |       |           |         |
|                                 |                                                                                                    |                          |                  |       |           |         |
|                                 |                                                                                                    |                          | 添付ファイルはリセットされます  |       |           |         |
| 添付ファイル                          |                                                                                                    |                          |                  |       |           |         |
| 参照 (最大1.G8)                     |                                                                                                    |                          |                  |       |           | 1000    |
|                                 |                                                                                                    | り 検索 📙                   | C 🔿 🦻 💆 🖩 🎽 🤹    | ^ G   | あ � �     | 11:16 1 |